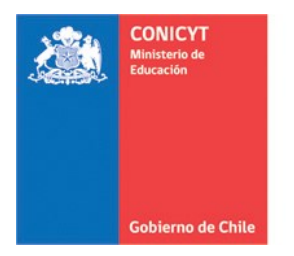

Comisión Nacional de Investigación Científica y Tecnológica - CONICYT

# MANUAL DE USUARIO SISTEMA DE POSTULACIÓN EN LINEA Registro en el Sistema y Recuperación de Contraseña

## http://spl.conicyt.cl

CONICYT PROGRAMA FORMACIÓN DE CAPITAL HUMANO AVANZADO

## CONTENIDOS

| REGISTRO EN SISTEMA DE POSTULACIÓN EN LÍNEA | 2 |
|---------------------------------------------|---|
| TIPS A CONSIDERAR                           | 5 |
| RECUPERAR CLAVE EN SPL                      | 7 |

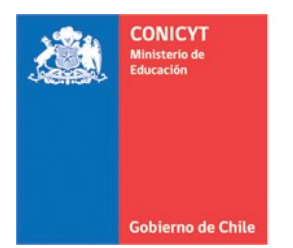

Comisión Nacional de Investigación Científica y Tecnológica - CONICYT

## **REGISTRO EN SISTEMA DE POSTULACIÓN EN LÍNEA**

1. Ingresar al sitio <a href="http://spl.conicyt.cl/auth/">http://spl.conicyt.cl/auth/</a> y dirigirse a "Registrate Aquí"

| CONICYT<br>Makatera de<br>SISTEM                                                                                          | acional de Investigación Científica y Tecnológica                                                                                 |                                                                                                    | Españo                                                                                         | I <b>-</b> |
|----------------------------------------------------------------------------------------------------|----------------------------------------------------------------------------------------------------|----------------------------------------------------------------------------------------------------|------------------------------------------------------------------------------------------------|------------|
| Gobierno de Chile Home                                                                                                    | Consultas Ayuda                                                                                                    |                                                                                                    | CREAR UNA CUEN                                                                                 | ITA        |
| REGISTRATE<br>Si usted postula por prime<br>usuario nuevo. Favor hace<br>Registrarse                                      | E AQUI<br>era vez, debe registrarse como un<br>er click en                                                                        | Iniciar se<br>Correo elec<br>Clave<br>Contraseña                                                                             | esión CONICY<br>trónico (<br>No puedes acceder a tu cuent<br>Iniciar sesión                    | ́Т<br>Э    |
| Registrate aqui<br>Si usted postula por primera vez,<br>debe registrarse como un usuario<br>nuevo. Eavor bacer click Aqui | Recuperar clave<br>Si usted ya se encuentra registrado<br>y no recuerda su contraseña, favor<br>de barer click en Becunerar clave | Concursos disponibles<br>A través de este sistema Web usted<br>podrá postular a los distintos<br>concursos de Conject que se | Ayuda<br>Cualquier consulta usted p<br>hacerla llegar a través del<br>servicio Oirs de Conject | ouede      |

encuentren disponibles en el

periodo.

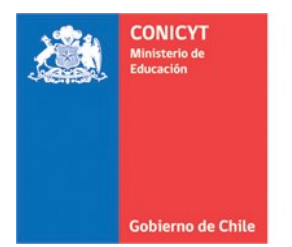

Comisión Nacional de Investigación Científica y Tecnológica - CONICYT

2. Ingrese el correo electrónico que desee registrar como usuario en **SPL** y presione el botón de "**Siguiente Paso**".

| Registrarse                                                                                                    | CONICYT       |  |  |
|----------------------------------------------------------------------------------------------------|---------------|--|--|
| A su correo electrónico le enviará un link.<br>El enlace lo direccionará al sitio de<br>verificación de cuenta. Recuerde que su<br>correo electrónico es fundamental para<br>interactuar con el sistema. |               |  |  |
| Correo electrónico                                                                                                    | Θ             |  |  |
| Iniciar sesión Si                                                                                                    | iguiente paso |  |  |

3. Recibirá automáticamente en su correo electrónico un correo de autentificación@conicyt.cl, en donde deberá hacer click en la dirección URL que viene en el mensaje para activar su cuenta.

<u>IMPORTANTE:</u> Considere que según la configuración de su cuenta de correo, el mensaje de Verificación, puede ser almacenado en su **bandeja de correo no deseado** o **Spam**. Se sugiere revisar en esta carpeta en caso de no recibir el correo en la bandeja de entrada.

| Verif | icacion correo / Email verification 🕞 Recibidos x                                                                                                    | ÷                                      | Z |
|-------|----------------------------------------------------------------------------------------------------|----------------------------------------|---|
| -     | autentificacion@conicyt.cl<br>para mí ∵                                                                                                    | 10:05 (Hace 0 minutos) 📩 🔺             | • |
|       | Estimado(a), informamos a usted que para validar su registro en el Sistema de Autentificacion, debe hacer<br>Ilevara al formulario de Verificación de Correo, donde Usted deberá registrar la contraseña para su cuenta.                                                                                                    | click en el siguiente enlace que le    |   |
|       | $\label{eq:http://spl.conicyt.cl/auth/index.php/es/registro/verificar/codigo/h0MMfAomwutmIT7bHuTv} http://spl.conicyt.cl/auth/index.php/es/registro/verificar/codigo/h0MMfAomwutmIT7bHuTv} http://spl.conicyt.cl/auth/index.php/es/registro/verificar/codigo/h0MfAomwutmIT7bHuTv} http://spl.conicyt.cl/auth/index.php/es/registro/verificar/codigo/h0MfAomwutmIT7bHuTv} http://spl.conicyt.cl/auth/index.php/es/registro/verificar/codigo/h0MfAomwutmIT7bHuTv} http://spl.conicyt.cl/auth/index.php/es/registro/verificar/codigo/h0MfAomwutmIT7bHuTv} http://spl.conicyt.cl/auth/index.php/es/registro/verificar/codigo/h0MfAomwutmIT7bHuTv} http://spl.conicyt.cl/auth/index.php/es/registro/verificar/codigo/h0MfAomwutmIT7bHuTv} http://spl.conicyt.cl/auth/index.php/es/registro/verificar/codigo/h0MfAomwutmIT7bHuTv} http://spl.conicyt.cl/auth/index.php/es/registro/verificar/codigo/h0MfAomwutmIT7bHuTv} http://spl.conicyt$ |                                        |   |
|       | IMPORTANTE: La duración de este correo es de treinta días, por lo tanto Usted dispondrá de ese tiempo pa<br>que si Usted solicita un nuevo correo de verificación, el enviado anteriormente quedará invalidado                                                                                                    | ara utilizarlo. Es importante menciona | r |
|       | Atentamente,<br>Sistema de Autentificacion<br>CONICYT                                                                                                    |                                        |   |

| Versión 1.4 | MANUAL DE USUARIO:                              |
|-------------|-------------------------------------------------|
|             | Registro en el SPL y Recuperación de contraseña |
|             |                                                 |

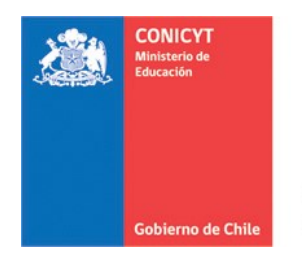

Comisión Nacional de Investigación Científica y Tecnológica - CONICYT

4. Al dirigirse a la dirección URL contenida en el correo electrónico de verificación, deberá ingresar su contraseña para el sistema.

| Verificación                                                                                 |                                          |
|----------------------------------------------------------------------------------------------|------------------------------------------|
| Pegue el código de verificaci<br>enviado a su correo y a cont<br>ingrese una clave que desea | ión que le fue<br>inuacion<br>i utilizar |
| Código                                                                                       |                                          |
| h0MMfAomwutmlT7bHuTv                                                                         |                                          |
| Clave                                                                                        |                                          |
| Repetir Clave                                                                                |                                          |
|                                                                                              |                                          |
|                                                                                              |                                          |
| Sigu                                                                                         | iente paso                               |

5. Ingrese sus datos personales, una vez terminado presione el botón Guardar.

| GENERAL                          | Editar usuario                                                                                                    |  |  |
|----------------------------------|----------------------------------------------------------------------------------------------------|--|--|
| Sistemas                         |                                                                                                    |  |  |
| usuario                          | ATENCIÓN:                                                                                                    |  |  |
| Cambiar clave     Cambiar correo | <ol> <li>Los campos señalados con asterisco (*) son obligatorios.</li> <li>El RUN es obligatorio en el caso de Chilenos y Extranjeros Residentes.</li> <li>Si usted es Extranjero y no reside en Chile, no debe ingresar RUN (no es</li> </ol> |  |  |
| Solicitudes de Recomendación     | obligatorio). El uso del pasaporte es opcional.                                                                                                    |  |  |
| Cerrar Sesión                    | RUN (*)                                                                                                    |  |  |
|                                  | Pasaporte                                                                                                    |  |  |
|                                  | Primer nombre (*)                                                                                                    |  |  |
|                                  | Segundo nombre                                                                                                    |  |  |
|                                  | Apellido paterno (*)                                                                                                    |  |  |
|                                  | Apellido materno                                                                                                    |  |  |
|                                  | Nacionalidad (*) Seleccione                                                                                                    |  |  |
|                                  | Tipo de visa chilena Seleccione / Select (sólo extranjeros)                                                                                                    |  |  |
|                                  | Fecha de nacimiento (*) Dí:  Mes Año                                                                                                    |  |  |
|                                  | Sexo (*) Seleccione / Select                                                                                                    |  |  |
|                                  |                                                                                                    |  |  |
|                                  | Volver Guardar                                                                                                    |  |  |

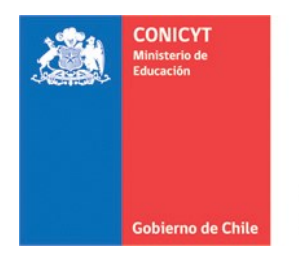

Comisión Nacional de Investigación Científica y Tecnológica - CONICYT

- 6. El campo **Apellido Materno**, es *obligatorio para usuarios de nacionalidad chilena* postulación a concursos del **Programa Formación de Capital Humano Avanzado**.
- 7. Una vez que se guarden los cambios se desplegarán los mensajes que sus datos han sido guardados exitosamente: **"Sus datos han sido almacenados correctamente**".

| Editar usuario                                                                                                    |   |  |
|----------------------------------------------------------------------------------------------------|---|--|
|                                                                                                    |   |  |
| Sus datos han sido almacenados correctamente.                                                                                                    | × |  |
| ATENCIÓN:                                                                                                    |   |  |
| <ol> <li>Los campos señalados con asterisco (*) son obligatorios.</li> <li>El RUN es obligatorio en el caso de Chilenos y Extranjeros Residentes.</li> <li>Si usted es Extranjero y no reside en Chile, no debe ingresar RUN (no es obligatorio). El uso del pasaporte es opcional.</li> </ol> |   |  |
| Sus datos han sido almacenados correctamente.                                                                                                    | × |  |
| RUN (*)                                                                                                    |   |  |
| Pasaporte 123456789                                                                                                    |   |  |

#### TIPS A CONSIDERAR

- 1. Al generar su clave, no utilice caracteres especiales como la letra "ñ", ya que podrían generar incidencias al momento de confirmar el envío de su postulación.
- Si el correo electrónico utilizado ya se encuentre registrado, el sistema alertará: "Su RUT está asociado a otra cuenta", por lo que no debe crear una cuenta nueva, usted ya posee una cuenta en nuestro sistema, basta con recuperar clave al correo que usted ya creó en el sistema.
- 3. En caso que no recuerde su correo de registro con qué correo se encuentra registrado, se recomienda enviar un mensaje a la plataforma OIRS <u>http://www.conicyt.cl/oirs</u>, e indicar sus datos personales para indicar el correo electrónico registrado en el sistema de postulación en línea.

| Versión 1 | L.4 |
|-----------|-----|
|-----------|-----|

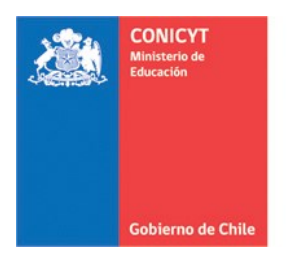

Comisión Nacional de Investigación Científica y Tecnológica - CONICYT

- 4. En caso que ya no posea acceso a la cuenta registrada y requiera que modifiquemos el correo electrónico asociado a su sesión, se recomienda enviar un mensaje a la plataforma OIRS <u>http://www.conicyt.cl/oirs</u>, indicando sus datos personales, el antiguo correo electrónico y el nuevo correo electrónico para registrar.
- 5. Si al registrarse, usted no recibe el correo de verificación, revise la bandeja de "**Correo No Deseado**" o "**Spam**" de su cuenta. Algunas casillas de correo al desconocer el remitente y contener una dirección URL desconocida, por motivos de seguridad y configuración lo derivan a los filtros anteriormente mencionados.
- 6. El campo **RUN para registro en el sistema de postulación es obligatorio solamente para chilenos y extranjeros residentes**. En caso que usted declare una nacionalidad distinta a la chilena, el campo de RUN no es obligatorio. El RUN como dato, se validará según cada convocatoria y sus respectivos requisitos.

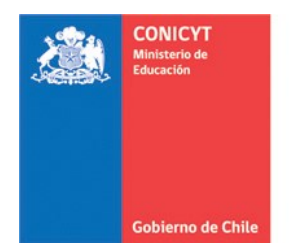

Comisión Nacional de Investigación Científica y Tecnológica - CONICYT

### **RECUPERAR CLAVE EN SPL**

- 1. Ingresar a <u>http://spl.conicyt.cl/auth/</u>, y seleccionar "Recuperar Clave".
- 2. Ingresar la dirección de correo electrónico que se encuentra registrada en SPL y presione el botón "Siguiente Paso".

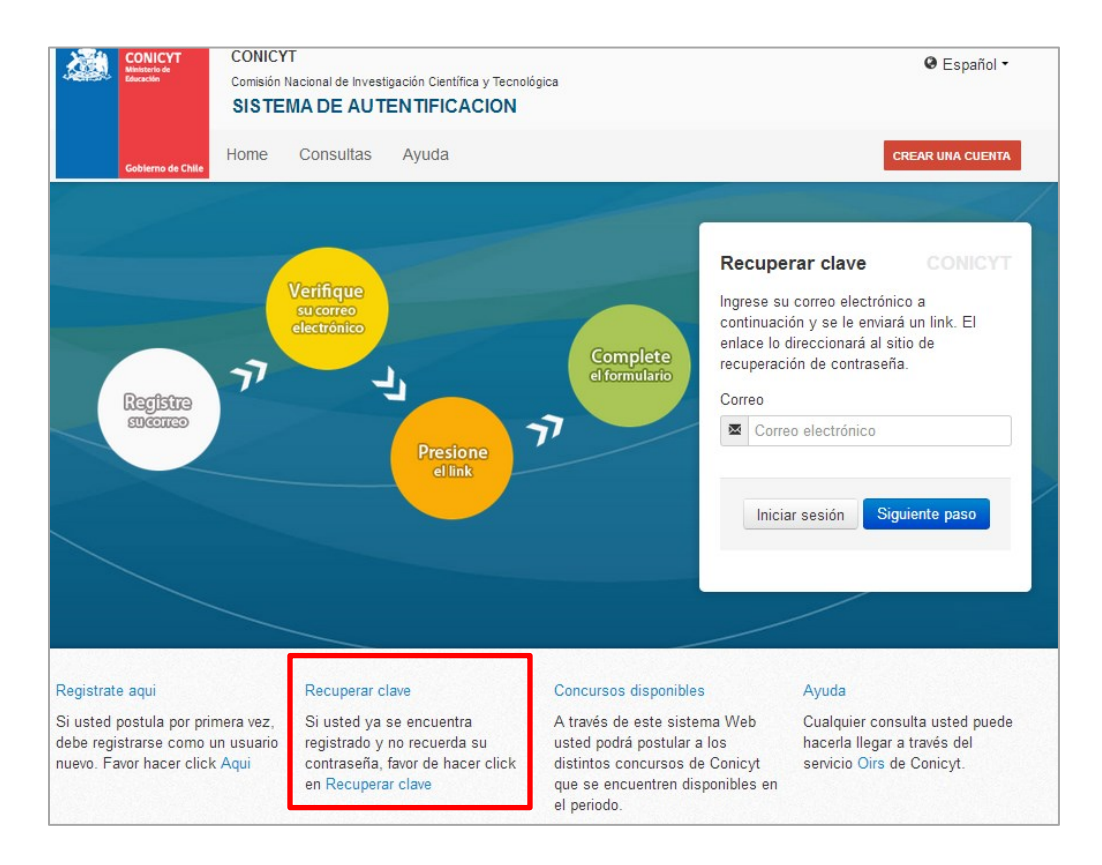

3. Recibirá un correo electrónico con una dirección URL en la cual debe ingresar.

| Versión 1.4                   | MANUAL DE USUARIO:                                                                                                    | Fecha de Publicación: 24-10-2014                                                                                |
|-------------------------------|----------------------------------------------------------------------------------------------------|----------------------------------------------------------------------------------------------------|
|                               | Registro en el SPL y Recuperación de contraseña                                                                                                |                                                                                                    |
| CONII<br>Minister<br>Educació | Comisión Nacional de Investigación<br>Científica y Tecnológica - CONICYT                                                                       |                                                                                                    |
| autent                        | ificacion@conicyt.cl<br>í ெ                                                                                                    | 10:00 (Hace 0 minutos) 🛣 🍝                                                                                      |
| Estima<br>Recup               | ido(a), informamos a usted que para realizar el cambio de clave, debe<br>eración de Clave, donde Usted deberá registrar la nueva contraseña pa | hacer click en el siguiente enlace que le llevara al formulario de<br>ara su cuenta.                            |
| http://s                      | pl.conicyt.cl/auth/index.php/es/ingreso/verificarClave/codigo/ls25VEzV                                                                         | <u>We4d7QMyVFFXg</u>                                                                                            |
| IMPOF<br>mencio               | RANTE: La duración de este correo es de treinta días, por lo tanto Us<br>nar que si Usted solicita un nuevo correo de recuperación de contrase | sted dispondrá de ese tiempo para utilizarlo. Es importante<br>eña, el enviado anteriormente quedará invalidado |
| Atenta<br>Sistem              | mente,<br>la de Autentificacion                                                                                                    |                                                                                                    |

4. Al ingresar a la dirección URL, usted debe crear y confirmar la nueva contraseña. Para continuar debe presionar el botón "**Siguiente Paso**".

| Recuperar Clave                                                         |                              |
|-------------------------------------------------------------------------|------------------------------|
| Ingrese su nueva contrase<br>modifique el código de veri<br>registrado. | ña. Por favor no<br>ficación |
| Código                                                                  |                              |
| Is25VEzWe4d7QMyVFF                                                      | (g                           |
| Repetir Clave                                                           |                              |
|                                                                         |                              |
|                                                                         |                              |

5. Al estar correctamente ingresada la nueva contraseña, el sistema lo validará con el mensaje: "La Clave ha sido cambiada".

| Versión | 1.4 |
|---------|-----|
|         |     |

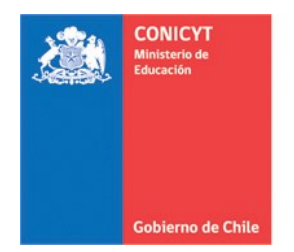

Comisión Nacional de Investigación Científica y Tecnológica - CONICYT

| Iniciar sesión CONICYT          |  |  |  |
|---------------------------------|--|--|--|
| La clave ha sido cambiada. X    |  |  |  |
| Correo                          |  |  |  |
| Correo electrónico              |  |  |  |
| Clave                           |  |  |  |
| Contraseña 🛛 🔾                  |  |  |  |
| ¿No puedes acceder a tu cuenta? |  |  |  |
| Iniciar sesión                  |  |  |  |